## 1. Wstęp

Portal kartowy "Kartosfera" to system umożliwiający dostęp zarejestrowanemu Użytkownikowi Portalu do wybranych usług i funkcjonalności dotyczących kart płatniczych za pomocą sieci Internet i przeglądarki internetowej. Aby zalogować się do Portalu należy wejść na stronę internetową **www.kartosfera.pl.** 

### 1.1 Zanim zaczniesz – konfiguracja przeglądarki internetowej

Do korzystania z portalu kartowego wymagany jest dostęp do komputera lub innego urządzenia z systemem operacyjnym obsługującym popularne przeglądarki internetowe, np.: Internet Explorer, Mozilla Firefox, Opera, Chrome czy Safari.

Przeglądarki muszą mieć włączoną obsługę plików cookies oraz obsługę javascript.

# 2. Rejestracja i logowanie w Portalu kartowym

### 2.1 Rejestracja i pierwsze logowanie

W celu zarejestrowania się w portalu kartowym "Kartosfera", wejdź na stronę internetową **www.kartosfera.pl**. Po wejściu na stronę portalu pojawi się okno do Logowania (Rysunek 1). Jeżeli logujesz się do portalu po raz pierwszy, kliknij w oknie pole "Zarejestruj się" (Rysunek 1).

| PESEL | ĺ |
|-------|---|
| Hasło | í |

(Rysunek 1)

Następnie zostaniesz przekierowany na stronę do Rejestracji, gdzie zostaniesz poproszony o podanie numeru PESEL – Krok 1 z 4 (Rysunek 2).

Numer PESEL wpisujesz w polu PESEL i klikasz "Dalej".

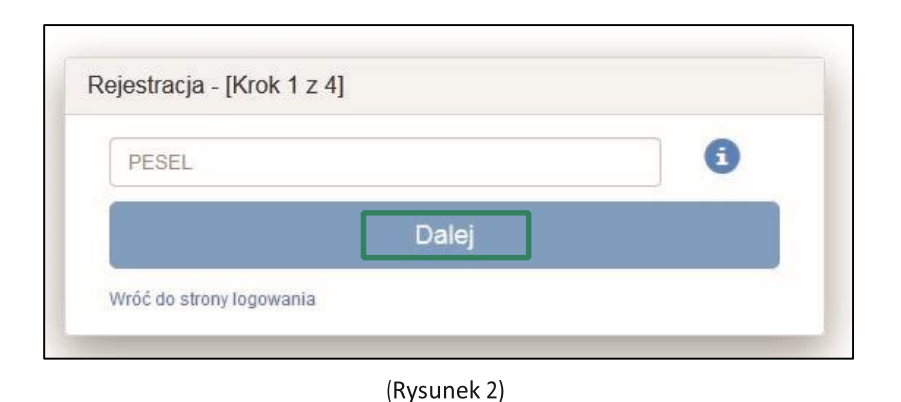

Następnie zostaniesz przekierowany do kroku nr 2 Rejestracji – Krok 2 z 4 (Rysunek 3). Na ekranie zaprezentowany zostanie Twój numer telefonu (w postaci maskowanej) zdefiniowany wcześniej w Banku. Na ten numer telefonu zostanie wysłany SMS z hasłem aktywującym dostęp do portalu. Hasło aktywacyjne ważne jest przez 60 minut od momentu jego otrzymania. Jeżeli w tym czasie, nie wykorzystasz hasła - należy wrócić do strony logowania się i powtórzyć proces rejestracji od początku.

Jeżeli na ekranie pojawi się błędny numer telefonu (np. nie jest to Twój numer telefonu), to zgłoś się do placówki Banku w celu jego aktualizacji.

W przypadku braku zdefiniowanego numeru telefonu w Banku, zostaniesz poproszony o kontakt z placówką sprzedażową Banku w celu podania numeru telefonu do rejestracji w Portalu.

Dodatkowo, zostaniesz również poproszony o wyrażenie zgody na przesyłanie Haseł 3D Secure na Twój numer telefonu zdefiniowany w Banku oraz o zapoznanie się i akceptację Regulaminu Portalu. Wyrażenie zgody i akceptacja Regulaminu jest konieczna, aby dokończyć proces rejestracji w Portalu kartowym.

Po akceptacji warunków, kliknij "Zarejestruj".

| la n              | umer telefonu 667 *** 761 zostanie wysłany SMS z hasłem                                                                                                    |
|-------------------|----------------------------------------------------------------------------------------------------|
| akty              | wującym dostęp do portalu kartowego.                                                                                                    |
| leże              | li to nie jest Twój telefon, prosimy o kontakt z placówką sprzedażową                                                                                                    |
| Banl              | ku w celu zaktualizowania numeru telefonu.                                                                                                    |
| 1.                | Wyrażam zgodę na przesyłanie Haseł 3D Secure w postaci wiadomości tekstowych<br>SMS na wskazany przeze mnie numer telefonu zapisany w systemie Banku.                           |
|                   | Przyjmuję do wiadomości, że zmiana numeru telefonu możliwa jest w placówce<br>sprzedażowei Banku i portalu kartowym.                                                            |
| 2.                | Oświadczam, że zapoznałem/am się z Regulaminem portalu kartowego i<br>akceptuję jego postanowienia                                                                              |
| Nie<br>po<br>Inte | wyrażenie zgody skutkować będzie brakiem możliwości zarejestrowania się w<br>rtalu kartowym, jak również ograniczeniami realizacji transakcji kartami płatniczymi w<br>ernecie. |
| (                 | Przeczytałem i akceptuję warunki                                                                                                    |
|                   | Zarejestruj                                                                                                    |

(Rysunek 3)

W 3-cim kroku Rejestracji – Krok 3 z 4 (Rysunek 4) wprowadź numer PESEL lub numer identyfikacyjny (w przypadku nierezydentów). Uzyskany od pracownika placówki sprzedażowej Banku oraz hasło aktywacyjne przesłane SMS-em na Twój numer telefonu.

| ogowanie - [Krok 3 z 4] |   |
|-------------------------|---|
| PESEL                   | • |
| Hasło                   |   |

(Rysunek 4)

Po wpisaniu danych i zatwierdzenie ich przyciskiem "Zaloguj" zostaniesz przekierowany na ekran do przymusowej zmiany hasła – Krok 4 z 4 (Rysunek 5).

Zdefiniowane przez Ciebie hasło musi spełniać następujące kryteria:

- •minimum 8 znaków,
- •co najmniej jedna cyfra,
- •co najmniej jedna mała litera (bez polskich znaków),
- •co najmniej jedna wielka litera (bez polskich znaków),
- •hasło musi różnić się od poprzedniego (jeśli wcześniej korzystałeś już z portalu)
- hasło nie może zawierać numeru PESEL

| Proszę ustawić nowe hasło.                                            | x |
|-----------------------------------------------------------------------|---|
| Ustawianie nowego hasła - [Krok 4 z 4]<br>Nowe hasło<br>Powtórz hasło |   |
| Zmień                                                                 |   |

(Rysunek 5)

Po kliknięciu "**Zmień**" portal dokona automatycznej weryfikacji, czy prawidłowo poprawne dane i dokona zmiany hasła.

W przypadku, gdy hasło nie spełnia ww. kryteriów zostanie zaprezentowany na ekranie poniższy komunikat wskazujący błędnie użyte kryteria (Rysunek 6) i zostaniesz poproszony o zmianę hasła z uwzględnieniem wytycznych.

| 1 | Minimum 8 znaków                                       |
|---|--------------------------------------------------------|
| 1 | Przynajmniej jedna cyfra                               |
| 1 | Przynajmniej jedna mała litera (bez polskich znaków)   |
| × | Przynajmniej jedna wielka litera (bez polskich znaków) |
| 1 | Hasło musi różnić się od poprzedniego                  |
| 1 | Hasło nie może zawierać numeru PESEL                   |

(Rysunek 6)

Po kliknięciu "Zmień" zostaniesz przekierowany na główną stronę Portalu kartowego.

### 2.2 Logowanie do Portalu kartowego

W celu zalogowania się do Portalu kartowego wejdź na stronę internetową **www.kartosfera.pl**, podaj PESEL oraz hasło, które ustaliłeś/aś przy pierwszym logowaniu do portalu (Rysunek 7).

| PESEL | 6       |
|-------|---------|
| Hasło | 0       |
| Hasło |         |
|       | Zaloguj |

W przypadku błędnego wpisania numeru PESEL/identyfikacyjnego lub hasła na ekranie pojawi się stosowny komunikat (Rysunek 8).

|  | Niepoprawny numer PESEI            | L lub hasło |  |
|--|------------------------------------|-------------|--|
|  | Logowanie                          |             |  |
|  | 83072615435                        | 0           |  |
|  | Hasło                              | 0           |  |
|  | Zaloguj                            |             |  |
|  | Zarejestruj się   Problem z hasłem | ?           |  |

(Rysunek 8)

W przypadku, gdy zapomniałeś/aś hasła do Portalu kartowego, które ustalieś/aś podczas pierwszego logowania kliknij pole "Problem z hasłem?" (Rysunek 9). Na ekranie pojawi się informacja o sposobie zresetowania hasła do portalu (Rysunek 10).

| Hasło | G |
|-------|---|

(Rysunek 9)

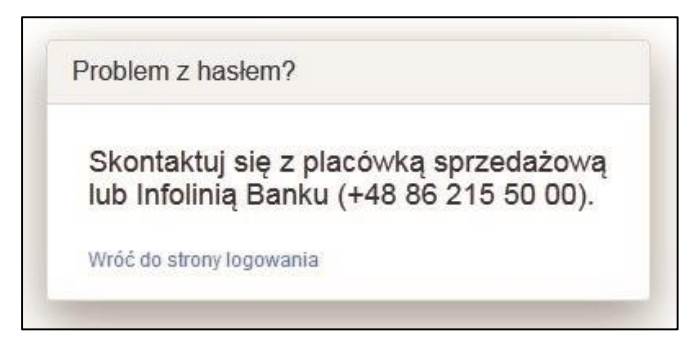

(Rysunek 10)

W przypadku wielokrotnego wprowadzenia błędnego hasła w procesie logowania, dostęp do portalu zostanie zablokowany. Zostaniesz o tym poinformowany komunikatem wyświetlonym na ekranie (Rysunek 11).

| Logo | wanie                           |   |  |
|------|---------------------------------|---|--|
| 7    | 6092014399                      | 0 |  |
| H    | lasło                           | 3 |  |
|      | Zaloguj                         |   |  |
| Zar  | ejestruj się   Problem z hasłem | 2 |  |

(Rysunek 11)

# 4. Rejestracja zabezpieczenia 3D

W celu rejestracji zabezpieczenie 3D Secure, wybierz dla danej karty ikonę w kolumnie 3D Secure. Na ekranie potwierdzającym rejestrację zabezpieczenia 3D Secure należy wybrać przycisk "**Potwierdź**" (Rysunek 12).

| Rejes    | tracja kar     | ty w zabezpiecz        | eniu 3D Se               | ure       |           |        |
|----------|----------------|------------------------|--------------------------|-----------|-----------|--------|
| Rejestru | iesz zabezpiec | zenie 3D Secure dla ka | rtv o numerze <b>4</b> 1 | 8041***** | 6776 (11/ | (2015) |
| Rejestra | Joon Laborpiou |                        |                          |           |           | 2010)  |
|          |                | Potwierdź              | Anuluj                   |           |           |        |

(Rysunek 12)

W przypadku wystąpienia problemu z rejestracją zabezpieczenia 3D Secure na ekranie zostanie wyświetlony stosowny komunikat (Rysunek 13).

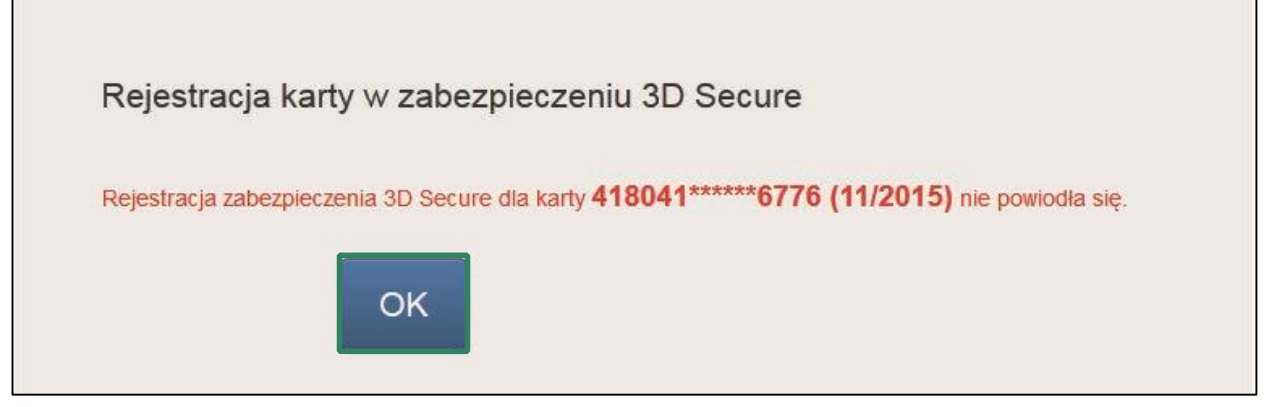

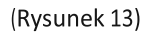

Po kliknięciu "OK" zostaniesz przekierowany na zakładkę "Moje karty".

Skuteczna rejestracja zabezpieczenia 3D Secure zostanie potwierdzone stosownym komunikatem wyświetlanym na ekranie portalu (Rysunek 14).

Uwaga: Po aktywowaniu zabezpieczenia 3D Secure nie masz możliwości jego dezaktywacji.

| Rejestracja karty w zabezpieczeniu 3D Secure                                                 |
|----------------------------------------------------------------------------------------------|
| Pomyślnie zarejestrowano zabezpieczenie 3D Secure dla karty <b>457347*****8584 (10/2017)</b> |
|                                                                                              |

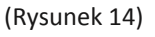

Po kliknięciu "**OK**" zostaniesz przekierowany na zakładkę "**Moje karty**". Aktywne zabezpieczenie 3D Secure prezentowane jest w zakładce "Moje karty" jako ikona